# Карма (ЭОС)

Служба обеспечения совместимости <<u>gost@basealt.ru</u>>, Константин Белаш

#### v1.0 29.09.2023

## 1. Дистрибутив ОС Альт

В примере ниже все операции выполняются на ОС Альт Рабочая станция 10.1 (репозиторий р10).

## 2. Обновление ОС до актуального состояния

Процедуры установки, обновления и удаления Карма выполняются администратором, обладающим правами суперпользователя компьютера. Перед установкой необходимо убедиться в выполнении следующих требований:

- На компьютере установлена поддерживаемая ОС Альт;
- ОС Альт и ядро обновлены из соответствующего дистрибутиву репозитория.

Рекомендуемая процедура обновления ОС и ядра:

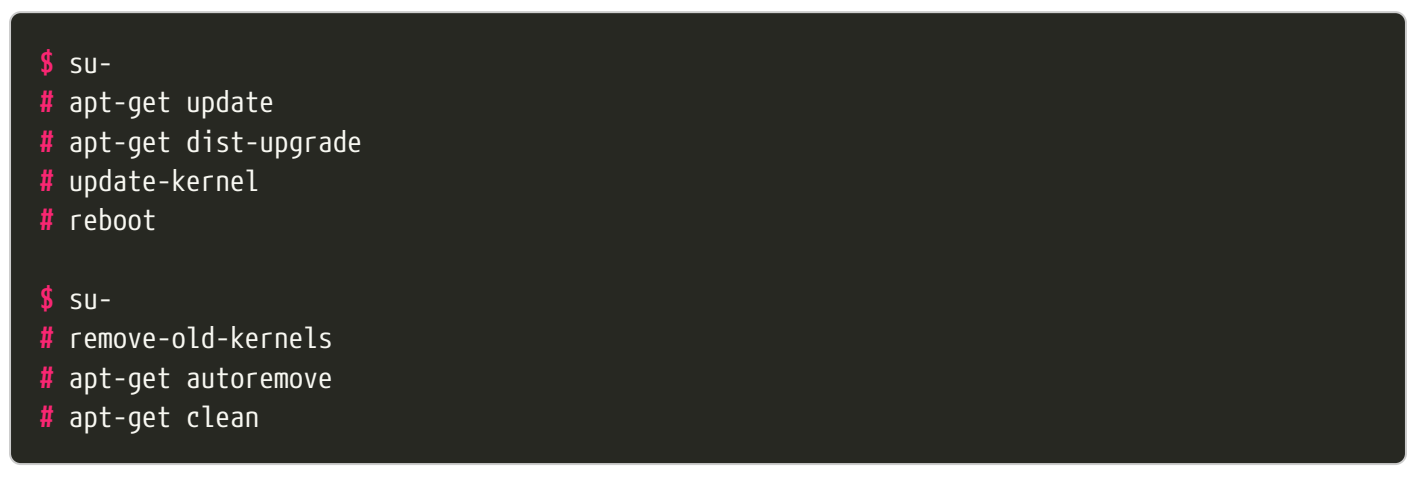

## 3. Установка КриптоПро CSP

Для установки криптопровайдера КриптоПро CSP обратитесь к инструкции, расположенной в таблице совместимости ОС Альт по следующей ссылке: https://www.basealt.ru/fileadmin/ user\_upload/compatibility/P10-view2.html?s=криптопро%20csp

### 4. Установка Карма

### 4.1. Установка вспомогательных пакетов

#### # apt-get install libmicrohttpd

### 4.2. Установка основных пакетов

Перейдите в каталог, содержащий дистрибутив Карма (в примере /var/tmp), и произведите установку через графический псевдоинтерфейс:

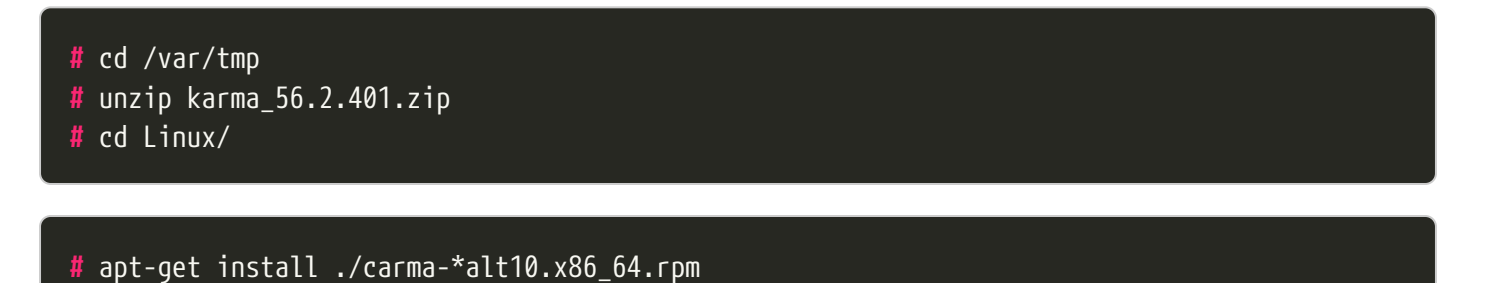

### 5. Проверка работы Карма

Запустите из пункта меню **Прочие - Карма**. После запуска значок Карма появится на панели задач:

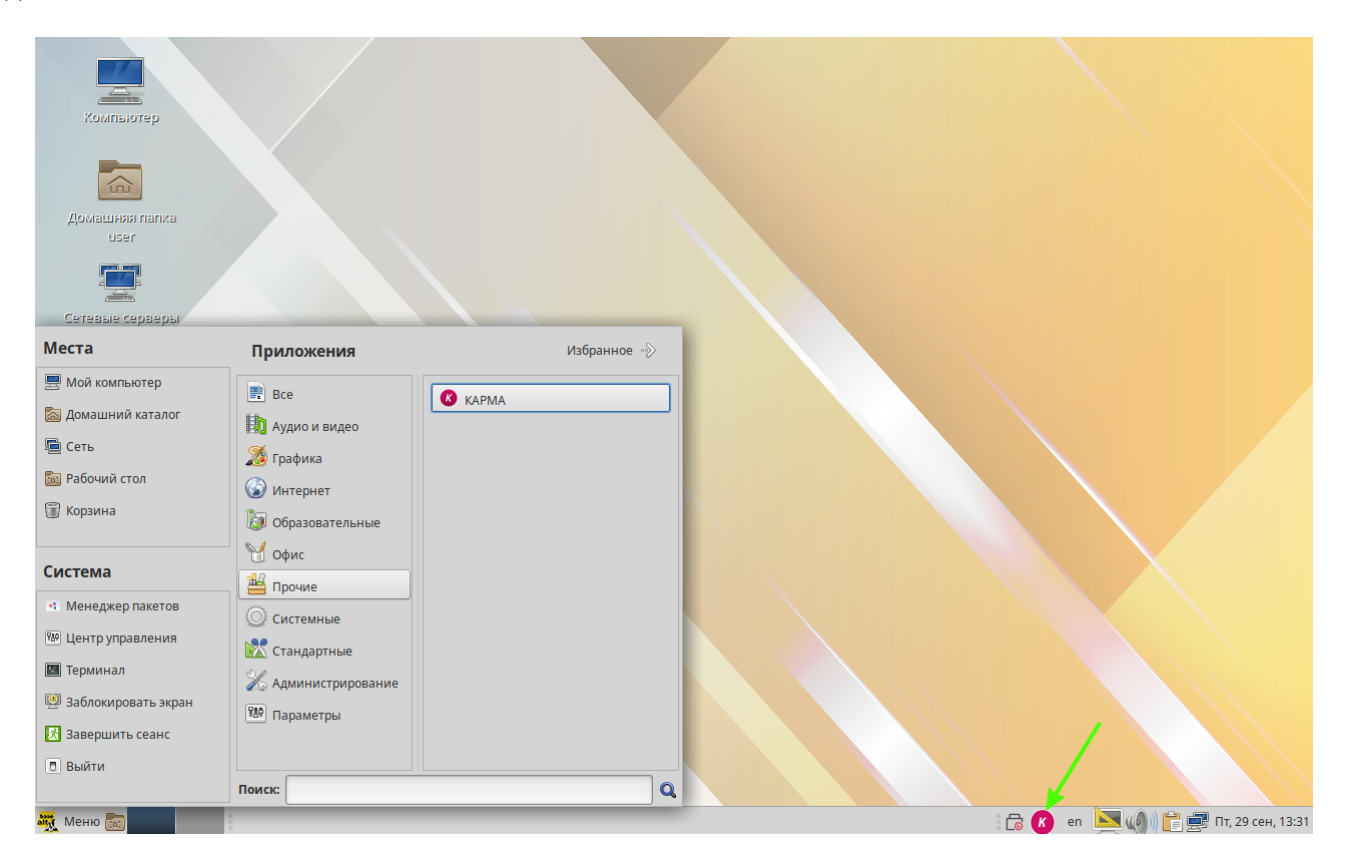

Нажмите правой кнопкой "мыши" на значок Карма и выберите пункт меню **Тест**. Откроется тестовая страница Карма в браузере:

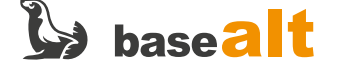

| 💊 Test — Mozilla Firefox                                                          |                                      |              |                                 |
|-----------------------------------------------------------------------------------|--------------------------------------|--------------|---------------------------------|
| 🔇 Test X +                                                                        |                                      |              |                                 |
| $\leftarrow$ $\rightarrow$ C $\textcircled{a}$ $\bigcirc$ $\textcircled{b}$ local | host:39935/test                      |              | ☆ 🗢 =                           |
| Тест EosCryptoSvc3                                                                |                                      |              |                                 |
| Url Server                                                                        | Module                               | Data input 1 | Data input 2                    |
| http://localhost:39935                                                            | Connect Default ÷                    | abc          |                                 |
| Certificates                                                                      |                                      | Verify pkcs7 |                                 |
| sscu 🗢 MY                                                                         | Refresh Enum Stores                  | Data         | Signed Data                     |
| FooCertld                                                                         |                                      | Data         | Signed Data                     |
| Get Cert Info Show Cert Window                                                    |                                      |              |                                 |
| StreamSign Performance                                                            |                                      |              |                                 |
| 1                                                                                 | MB Test Performance                  |              |                                 |
| Output                                                                            |                                      |              | Clear console Hide console      |
| <pre>\":\"MY\"}],\"extInitParams\":\"\",\"cl</pre>                                | ientId\":\"http://localhost:39935/te | st\"}"       |                                 |
| response 69 ms                                                                    |                                      |              | Настройки                       |
| l<br>"FooCertId"                                                                  |                                      |              | Опрограмме                      |
| ]                                                                                 |                                      |              | Выход                           |
| 🁯 Меню 📷 🧕 🧾 🔋 🕹 Test — Mozilla Fire                                              | fox .                                |              | 🗄 🕜 еп 📐 🍈 💼 🛒 Пт, 29 сен, 13:4 |

При корректной работе Карма не должно быть ошибок в нижней части тестового окна (Output).

### 5.1. Проверка работы Карма при наличии сертификата

При наличии сертификата (также подойдет тестовый сертификат) можно проверить работу Карма и ЭП (электронной подписи). При этом сертификат должен находиться в хранилище сертификатов КриптоПро CSP 5.

На тестовой странице в меню **Module** выберите capi. В поле **Certificates** нажмите кнопку Show Cert Window. В отдельном окне **Информация о сертификате** должна отобразиться информация о сертификате криптопровайдера:

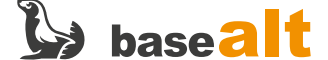

| I rest       ×       +            ← → ♥ ● ● ● ● ● ● ● ● ■ ● □ ● □ ■ □ ■ □ ■ □ ■                                                                                                    | E Test — Mozilla Firefox                                                                                                    |                                                                  |                                                                                                    |                |  |
|----------------------------------------------------------------------------------------------------|----------------------------------------------------------------------------------------------------|------------------------------------------------------------------|----------------------------------------------------------------------------------------------------|----------------|--|
| Image: Sign Stream -> Get Sign Info, Show Sign Stream   Dutput     Output     Output     Image: Image: | 3 Test × +                                                                                                    |                                                                  |                                                                                                    |                |  |
| Tect EosCyptoSvc3         Url Server       Module         http://localhost:35251       Connect                                                                                                    | $\leftarrow$ $\rightarrow$ C $\textcircled{a}$ $\bigcirc$ D $\bowtie$                                                                                    | alhost:35251/test                                                | <u>ස</u>                                                                                                    | ⊚ ≡            |  |
| Url Server       Module       Url-фopMatura o ceptru/dytkate       1 2         http://localhost:35251       Connect       capi       CPR0_TEST, eos@basealt.ru       Ceptru/dytkate       1 2         Certificates       Corportmongnucci:       1.26437.11.22       Wagatenb::       support@cryptopro.u, RU, Moscow, CF       Cyöser::       CPR0_TEST, eos@basealt.ru         Sscu +       MY       • Refresh Enum Stores       Wagatenb::       0.80.2023.05.54.90 UTC       Tisigninfo         120062906BD47994F238F199AF00010062905 +       Copy ID       Refresh Certs       Get Cert Info       Show Cert Window       StreamSign Performance       TestS       Jata         Detached Sign Stream -> Get Sign Info, Show Sign Stream       Skenopr e dain       Ok       Ok       Ok       Data         Output       Clear consol       Window       Skenopr e dain       Ok       Mk       Test Data                                                                                                    | Тест EosCryptoSvc3                                                                                                    |                                                                  |                                                                                                    |                |  |
| Detached Sign Stream -> Get Sign Info, Show Sign Stream       Data         streammultyenc -> getreciplist, streamdecode       OK         Output       Clear console                                                                                                    | Url Server http://localhost:35251  Certificates  sscu  MY 120062906BD47994F238F199AF00010 Get Cert Info Show Cert Window  StreamSign Performance 1 Tests | Module Connect Connect Copy ID Refresh Certs MB Test Performance | Информация о сертификате         Х           СРКО_ТЕST, еоs@basealt.ru         2           Серийный номер:         12062306BD47994F238F199AF00010           Алгорити подписи:         ГОСТ Р 34.11/34.10-2001           Хэш-алгорити подписи:         12.643.7.11.2.2           Издатель:         support@cryptopro.ru, RU, Moscow, CF           Субъект:         СРКО_ТЕST, еоs@basealt.ru           Действителен п:         08.12.2023 07:64.49 UTC           Публичный ключ:         04.40 A2 E3 91 30 C3 12 A1 66 25 9A 3 |                |  |
| Output     Clear console     Hide console                                                                                                    | Detached Sign Stream -> Get Sign Info, Show                                                                                                    | Sign Stream                                                      | Дата Дата Дата Дата Дата Дата Дата Дата                                                                                                    |                |  |
|                                                                                                    | Output                                                                                                    | J                                                                | Clear consol                                                                                                    | e Hide console |  |

Для вычисления ЭП в поле **Data input 1** введите произвольные данные и нажмите кнопку attached sign2 …. В результате в дополнительном окне **Информация о подписях файла** будет отображена информация по ЭП и заверяющей ЭП:

|                                                                                                    | VN                                                                                                    | /l 142 - p10.1-ws (1) |                                                    |       |  |
|----------------------------------------------------------------------------------------------------|----------------------------------------------------------------------------------------------------|-----------------------|----------------------------------------------------|-------|--|
| 😻 Test — Mozilla Firefox                                                                                                    |                                                                                                    |                       |                                                    |       |  |
| 🕜 Test                                                                                                    | × +                                                                                                    |                       |                                                    |       |  |
| $\leftarrow$ $\rightarrow$ C $\textcircled{a}$                                                                                        | O D localhost:44381/test                                                                                                    |                       | ☆ ♡                                                | ≡     |  |
| Tecт EosCryptoSvc3                                                                                                    |                                                                                                    |                       |                                                    |       |  |
| Url Server<br>http://localhost:44381<br>Certificates<br>sscu ÷ MY<br>120062906BD47994<br>Get Cert Info Show C<br>StreamSign Performan | <ul> <li>Информация о подписях файла</li> <li>Дерево подписей</li> <li>Подпись 0<br/>Статус: Действительна</li> <li>Сертифмая: 120629060147994F238F199AF000100<br/>Идентификатор ресурса: абв.btl<br/>Комнентарий: подпись 1<br/>Статус: Действительна</li> <li>Сертифика: 120629068147994F238F199AF000100<br/>Идентификатор ресурса: абв.btl<br/>Комнентарий: подпись 0<br/>Дата подписания: 29.09.2023 12:05:21 UTC</li> <li>Заверяющая подпись 0<br/>Статус: Действительна</li> <li>Сертифика: 1206290681047994F238F199AF000100<br/>Идентификатор ресурса: абв.btl<br/>Комментарий: подпись 0<br/>Статус: Действительна</li> <li>Сертифика: 12066290681047994F238F199AF<br/>Идентификатор ресурса: абв.btl<br/>Комментарий: соподпись подписи 1<br/>Дата подписания: 29.09.2023 12:05:22 UTC</li> </ul> | Data input 1          | Data input 2                                       |       |  |
| Tests<br>Detached Sign Stream<br>streammultyenc -> getre<br>Output                                                                    | .pist, streathoecode                                                                                                    | Data<br>Data          | Signed Data Signed Data Clear console Hide console |       |  |
| 👯 Меню 📷 📄                                                                                                    | 😝 Test — Mozilla Firefox 🔲 Информация о подписях                                                                                                    |                       | 🔓 🗷 en 🔍 🏟 🛱 🚰 Пт, 29 сен,                         | 15:06 |  |

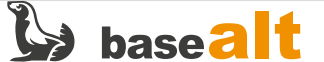

## 6. Удаление Карма

Удаление производится штатной утилитой apt-get:

\$ su-# apt-get remove carma-capilite carma-common carma-dev

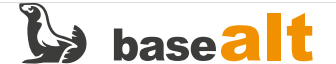

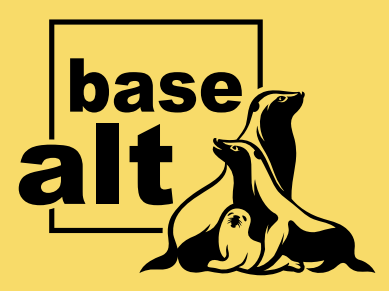

## Контакты службы обеспечения совместимости

Электронная почта:

gost@basealt.ru

Телефоны для оперативной связи:

+7 (495) 123-47-99, доб. 558 +7 (812) 66-789-33

Служба всегда стремится дать ответ в течение 48 часов. Если на третий рабочий день ответ не будет получен, повторите свой запрос.